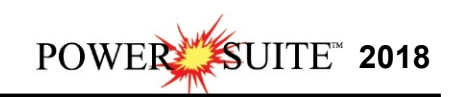

## **Power\*Suite Viewer Installation Procedure**

| Downbeds × +                                                                              |                          |                      |                  |                     | _     |     |    |         |
|-------------------------------------------------------------------------------------------|--------------------------|----------------------|------------------|---------------------|-------|-----|----|---------|
| C  i powerlogger.com/downloads.asp                                                        |                          |                      |                  | \$                  | 1 (A) | 0   |    |         |
| Apps 🛊 Bookmarks 🜀 Google 🍳 Google Maps 🔮 TriVision Geosyste 📕 Calgary Winter Chu 🥥 myAir | web 🛯 107 Calgary Player | NR CTV News   CTV Na | Functional Movem | Spittin Chiclets Po | d     |     | 30 | Cther b |
|                                                                                           |                          |                      |                  |                     |       |     |    |         |
| Related Links                                                                             |                          |                      |                  |                     |       |     |    |         |
| Power*Suite System Requirements                                                           |                          |                      |                  |                     |       |     |    |         |
| Limited Access Download Page                                                              |                          |                      |                  |                     |       |     |    |         |
| POW                                                                                       | ER*SUITE 2018            | _                    | _                | _                   | -     | -   | -  | -       |
| Office Viewer (Download): March 8, 2018                                                   |                          |                      | install doc. 🗋   |                     |       |     |    |         |
| Full Power*Suite Installation (Download) July 10, 2018                                    |                          |                      | install doc. 🗋   |                     |       |     |    |         |
| Power*Suite Alternate License Installation                                                |                          |                      | install doc. 📄   |                     |       | . 🔺 |    |         |
| POWER*SU                                                                                  | ITE 2018 LATEST          | r Patch              |                  |                     |       |     |    |         |
| Latest Patch July 10, 2018                                                                | patch doc. 🗋             | 1                    | ins              | tall doc. 🗋         |       |     |    |         |
| ASC                                                                                       | I to LAS Builder         |                      |                  |                     |       |     |    |         |
| ASCII to LAS Builder (Download)                                                           |                          |                      | install doc. 🗋   |                     |       |     |    |         |
| POWER*SUITE                                                                               | 2018 EXECUTA             | BLE FILES            |                  |                     |       |     |    |         |
|                                                                                           | ~ for existing users     |                      |                  |                     |       |     |    |         |
| APPENDIX June 1                                                                           |                          |                      |                  |                     |       |     |    |         |
| ASCIL LINNING EXPORT                                                                      |                          |                      |                  |                     |       |     |    |         |
| Auto Import                                                                               |                          |                      |                  |                     |       |     |    |         |
|                                                                                           |                          |                      |                  |                     |       |     |    |         |
| Constal Designer                                                                          |                          |                      |                  |                     |       |     |    |         |

1.) **Click** on the **Office Viewer (Download)** from our downloads page www.powerlogger.com/downloads.asp. This will activate a Submit Personnel Information Page.

| OFL     | Ill Power*Suite          |
|---------|--------------------------|
| Pc      | ower*Suite Office Viewer |
| OAS     | SCII to LAS Builder      |
| First I | Name*                    |
| Rob     | ert                      |
| Last N  | Name*                    |
| Sep     | hton                     |
| Title   |                          |
| Pres    | sdent                    |
| Orgar   | nization                 |
| TriV    | 'ision Geosystems Ltd.   |
| Phone   | e Number                 |
| 403     | -777-9454                |
| Email   | *                        |
| bob     | .sephton@powerlogger.com |
| Wind    | ows Version              |
| Wind    | ows 8 🗸                  |
| 10.000  |                          |

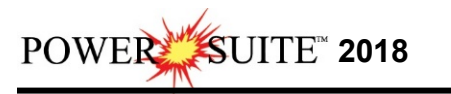

| TXA | *       | Products | Downloads | Example logs | Tutorial | Support | FAQ | Services | Clients | Links |
|-----|---------|----------|-----------|--------------|----------|---------|-----|----------|---------|-------|
|     | Contact | About    |           |              |          |         |     |          |         |       |

Download: "Power\*Suite Office Viewer"

3.) Click on the Download: "Power\*Suite Office Viewer" verbiage. This will activate the download file PowerSuiteViewer2018.exe.

| Do you want to run or save PowerSuiteViewer2018.exe(35.3 MB) from www.trivision.ca? | Run | Save | • | Cancel | × |
|-------------------------------------------------------------------------------------|-----|------|---|--------|---|
|                                                                                     |     |      |   |        |   |

- 4.) **Click** on the **Save button** and the file will be downloaded to your Downloads folder.
- 5.) **Click** on the View downloads **button**. This will activate the View Downloads Window.

| View and track your down              | nloads | 3                                                                              | Search downloads |            | P      |
|---------------------------------------|--------|--------------------------------------------------------------------------------|------------------|------------|--------|
| Name                                  |        | Location                                                                       | Actions          |            |        |
| PowerSuitemsi 18<br>powerlogger.com   | 8.1 MB | Downloads                                                                      |                  | Run        |        |
| PowerSuiteViexe 17<br>powerlogger.com | 7.8 MB | Downloads                                                                      |                  | Run        | *      |
| PowerSuiteUpmsi<br>powerlogger.com    | 833 KB | This program is not<br>commonly downloaded<br>and could harm your<br>computer. | Delete           | Run        | sprogr |
| PS2015SETUexe 1<br>powerlogger.com    | 16 MB  | Downloads<br>4% downloaded<br>Paused                                           | Resume           | Cancel     |        |
| PS2015SETUP.exe 1<br>powerlogger.com  | 16 MB  | Downloads                                                                      |                  | Run        |        |
| Options                               |        |                                                                                | Clea             | r list Clo | ose    |

6.) Highlight the PowerSuiteViewer2018.exe file and Click on the button. This will start up the Install Wizard.

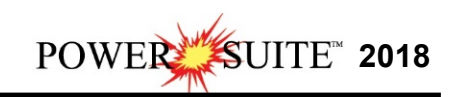

| Power*Suit                         | e Viewer Installation Procedure                                                                                  |   |
|------------------------------------|----------------------------------------------------------------------------------------------------|---|
| 1.) This will activate the Install | Shield setup followed by the Windows Install window an                                                           | d |
| the <b>Power*Suite Welcome</b>     | Message Window. Click on the Next> button.                                                                       |   |
| Pow Pow                            | erSuite_Viewer_2018 - InstallShield Wizard                                                                       |   |
|                                    | Welcome to the InstallShield Wizard for<br>PowerSuite_Viewer_2018                                                |   |
|                                    | The InstallShield(R) Wizard will install<br>PowerSuite_Viewer_2018 on your computer. To continue, click<br>Next. |   |
|                                    | WARNING: This program is protected by copyright law and<br>international treaties.                               |   |
|                                    | < Back Next > Cancel                                                                                             |   |

2.) This will activate the License Agreement window. Click on the <sup>™</sup> beside I accept the terms in the license agreement. Then click on the <sup>№xt ></sup> button.

| License Agreement<br>Please read the following licen                                                                                                    | ise agreement c                                                                                               | arefully.                                                                             |                                                                                    |                                    |
|----------------------------------------------------------------------------------------------------|----------------------------------------------------------------------------------------------------|---------------------------------------------------------------------------------------|------------------------------------------------------------------------------------|------------------------------------|
| By clicking on the Yes bu<br>Viewer Program, you (Indi<br>on behalf of yourself and<br>PowerSuite Viewer in the<br>behalf of your employer (<br>(Customer), a license fro<br>as described below, and y<br>following terms: | itton and m<br>ividual Cua<br>i if you as<br>course of<br>(Corporate<br>om the Tri <sup>1</sup><br>you are ag | using the<br>stomer) a<br>re intend<br>your emp<br>Customer<br>Vision Ge<br>reeing to | PowerSui<br>are accept<br>ling to us<br>loyment,<br>c), joint1<br>cosystems<br>the | ite A<br>sing,<br>on<br>ly<br>Ltd. |
| WHEREAS TriVision Geosyst                                                                                                    | tems Ltd. 1                                                                                                   | has devel                                                                             | oped its                                                                           | · · ·                              |
| I accept the terms in the license agreed                                                                                                    | ment                                                                                                    |                                                                                       |                                                                                    | Print                              |
| Oldo not accept the terms in the license                                                                                                    | agreement                                                                                                    |                                                                                       |                                                                                    |                                    |
|                                                                                                    |                                                                                                    |                                                                                       |                                                                                    |                                    |

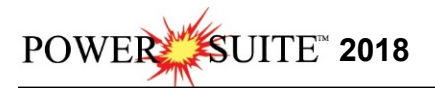

3.) This will activate the **Destination Folder** window with **C:\PowerSuite\_Viewer\_2018** 

as the default location. Click on the Next > button.

The User has the ability to change the destination folder if required by clicking on the button.

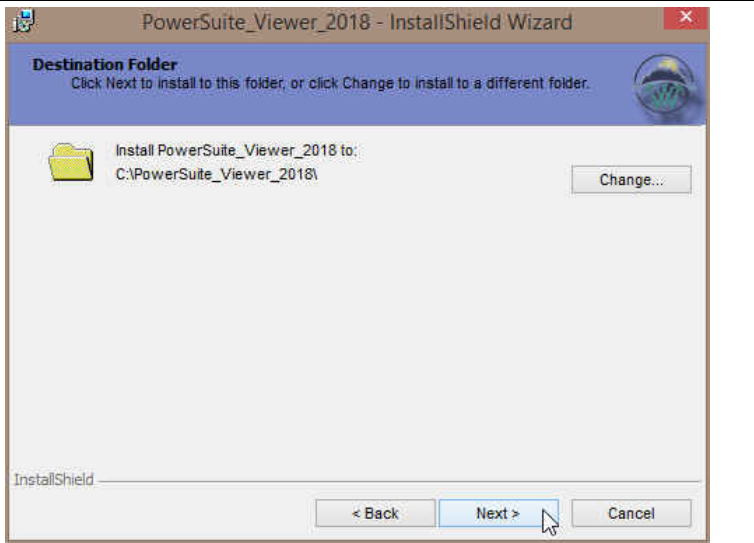

4.) This will activate the Ready to Install window. **Click** on the **Install button**.

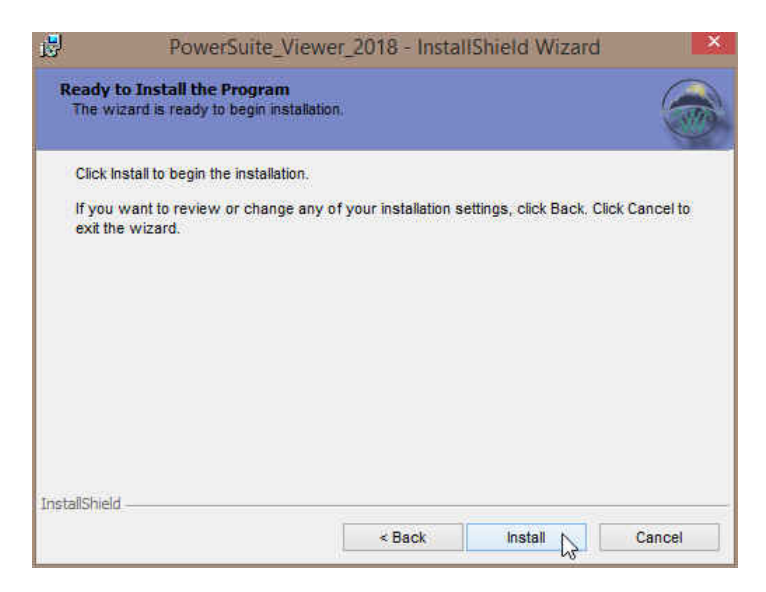

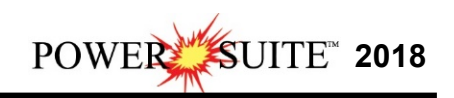

5.) After the Installation is finished the **Install Wizard Completed** window shown below will be activated. **Click** on the **Enish button** for the install.

| 1                   | PowerSuite_Viewer_2018 - InstallShield Wizard                                                                 | ×              | PowerSuit       | e_Viewer_2018 - InstallShield Wizard                                                                            |
|---------------------|----------------------------------------------------------------------------------------------------|----------------|-----------------|----------------------------------------------------------------------------------------------------|
| Installin<br>The pr | ig PowerSuite_Viewer_2018<br>ogram features you selected are being installed.                                 | 6              |                 | InstallShield Wizard Completed                                                                                  |
| P                   | Please wait while the InstallShield Wizard installs<br>PowerSuite_Viewer_2018. This may take several minutes. |                |                 | The InstallShield Wizard has successfully installed<br>PowerSuite_Viewer_2018. Click Finish to exit the wizard. |
|                     | Status:                                                                                                    |                |                 |                                                                                                    |
|                     | Copying new files                                                                                             |                |                 |                                                                                                    |
|                     |                                                                                                    | 3              |                 |                                                                                                    |
|                     |                                                                                                    |                |                 |                                                                                                    |
|                     |                                                                                                    |                |                 |                                                                                                    |
|                     |                                                                                                    |                |                 |                                                                                                    |
|                     |                                                                                                    |                |                 |                                                                                                    |
|                     |                                                                                                    |                |                 |                                                                                                    |
|                     |                                                                                                    |                |                 |                                                                                                    |
| InstallShield       |                                                                                                    |                |                 |                                                                                                    |
|                     | < Back Next >                                                                                                 | Cancel         |                 | < Back Finish Cancel                                                                                            |
|                     |                                                                                                    |                |                 |                                                                                                    |
|                     | You will now have success                                                                                     | fully installe | d the Power*Sui | te 2018 Office Viewer.                                                                                          |
|                     |                                                                                                    | -              |                 |                                                                                                    |